# WELCOME TO catalogUSMAI!

### WHAT IS catalogUSMAI?

The web-based public catalogs of The <u>U</u>niversity <u>System of M</u>aryland and <u>A</u>ffiliated <u>I</u>nstitutions, which include:

- Bowie State University
- Coppin State University
- Frostburg State University
- Morgan State University
- Salisbury State University
- St. Mary's College of Maryland
- Towson University
- University of Baltimore
- University of Baltimore School Of Law

- University of Maryland, Baltimore
- University of Maryland, Baltimore County
- University of Maryland Center for Environmental Science
- University of Maryland, College Park
- University of Maryland, Eastern Shore
- University of Maryland School Of Law
- University of Maryland University College

# HOW DO I GET INTO THE CATALOG?

<u>On Campus</u>: login to the Coppin home page (www.coppin.edu), click on MOORE LIBRARY, then the big blue CATALOG USMAI button.

*From Home*: in your browser's address window, type http://catalog.umd.edu.

The following pages contain sample screens explaining some of the features of the catalog. If you need help, please contact the Reference Dept. at 410-951-3425.

<u>BASIC SEARCH</u>— The Basic Search screen has keyword and browse searching with the most common types of searches. "Word/s anywhere", a generic keyword search, is the default search. Examples of each search type appear under the search box when you click on a particular search type. Click on "tips" and help for more information.

| <b>catalog</b> usmai sigi                                                                                                   | n in end session                       | my account                                             |                            |                                 |                       | hel                   |
|----------------------------------------------------------------------------------------------------|----------------------------------------|--------------------------------------------------------|----------------------------|---------------------------------|-----------------------|-----------------------|
| basic search advanced s                                                                                                    | earch multi-cam                        | pus search                                             | recent searches            | basket                          | results               | preferences           |
| CATALOG JOURNALS of                                                                                                    | her catalogs                           |                                                        |                            |                                 | <u> </u>              |                       |
| You are here: Catalog - (                                                                                                   | Coppin State Unive                     | rsity library                                          | home                       |                                 |                       |                       |
| Catalog basic search                                                                                                    |                                        |                                                        |                            | Toolbar-<br>between<br>results. | —use to i<br>search · | navigate<br>types and |
| choose type of search                                                                                                    | enter word/s to sea                    | arch 🥐 tips                                            |                            |                                 |                       |                       |
| word/s anywhere 🛛 🗸                                                                                                    |                                        |                                                        | search                     |                                 |                       |                       |
| word/s anywhere<br>title beginning with<br>title word/s<br>author beginning with<br>author word/s<br>subject beginning with | Examples: planning and<br>planning and | architecture<br>architecture not u<br>itutions Privacy | rban                       | ur coroment                     | -c                    |                       |
| subject word/s<br>call number                                                                                               | plana ana Alfillateu filst             | itations, <u>Flivacy</u>                               | <u>poner</u> , send us you | ar <u>commen</u>                |                       |                       |

The white bar contains catalog choices: the full CATALOG, JOURNALS (see p. 4), and OTHER CATALOGS, a list which includes both USMAI and non-USMAI catalogs.

| SEARCH RESULTS                                                                                        |                                                                                                    | Sorting Optic<br>(Year/Author | Sorting Options<br>(Year/Author is default) |             |  |  |
|----------------------------------------------------------------------------------------------------|----------------------------------------------------------------------------------------------------|-------------------------------|---------------------------------------------|-------------|--|--|
| Results for Wor                                                                                       | ts= ( child abuse );                                                                                                    |                               |                                             |             |  |  |
| Sorted by : Year, then Author Sort options : • Year/Author • Author/Year • Title/Year • Format/Author |                                                                                                    |                               |                                             |             |  |  |
| select all deselect                                                                                   | all view selected create subset add t                                                                                                    | o basket save/e-mail          | modify search                               |             |  |  |
| Records 9 - 18                                                                                        | of 167                                                                                                    | jump to rec#                  | jump prev pg next pg                        |             |  |  |
| 9 🔲 Patterns                                                                                          | of child abuse : how dysfunctional tra                                                                                                    | nsactions are replicat        | ed in individuals, families, and the        |             |  |  |
| child welfare system / Michael Karson.                                                                |                                                                                                    |                               |                                             |             |  |  |
| author Karson, Michael.                                                                               |                                                                                                    |                               |                                             | see details |  |  |
| format                                                                                                | Book                                                                                                    |                               | of that library's items.                    |             |  |  |
| subject                                                                                               | Child abuse                                                                                                    |                               |                                             | <u> </u>    |  |  |
| Subject                                                                                               | Abused children Services for.                                                                                                    | How many copies e             | xist and how many are checked               |             |  |  |
| locatior                                                                                              | Coppin-State-University( 1/ 0)                                                                                                    | out?                          |                                             |             |  |  |
|                                                                                                    | UMCP-McKeldin-Library( 1/ 1)                                                                                                    | (1/0)=1 copy, non             | e checked out                               |             |  |  |
|                                                                                                    | Health-Sciences(_1/_U)                                                                                                    | (1/1) = 1 copy, cho           | ecked out                                   |             |  |  |
| ko 🗖 Child abi                                                                                        | L<br>Los : a global view / edited by Beth M                                                                                                    | Schwartz-Konnov Mi            | ichelle McCauley, and Michelle A            | ]           |  |  |
| <u>10</u> <u>Epstein</u>                                                                              | foreword by David Finkelhor.                                                                                                    | Schwartz-Kenney, Mi           | chelle McCadley, and Michelle A.            |             |  |  |
| author                                                                                                | Schwartz-Kenney, Beth M., 1964-                                                                                                    |                               |                                             |             |  |  |
| series                                                                                                | A world view of social issues series,                                                                                                    | 1526-9442                     |                                             |             |  |  |
| FULL RECORD Full View of Record                                                                       |                                                                                                    |                               |                                             |             |  |  |
| add to my saved items   add to basket   save/e-mail                                                   |                                                                                                    |                               |                                             |             |  |  |
| Choose display: <u>standard   catalog card   citation   named MARC tags   MARC tags</u>               |                                                                                                    |                               |                                             |             |  |  |
|                                                                                                    |                                                                                                    |                               |                                             |             |  |  |
| record format                                                                                         | t Book                                                                                                    |                               |                                             |             |  |  |
| author                                                                                                | Karson, Michael. Retermine of the second second se |                               |                                             |             |  |  |
| and the child welfare system / Michael Karson.                                                        |                                                                                                    |                               |                                             |             |  |  |
| published New York : Haworth Maltreatment and Trauma Press, c2001.                                    |                                                                                                    |                               |                                             |             |  |  |
| description                                                                                           | xviii, 247 p. ; 23 cm.                                                                                                    |                               |                                             |             |  |  |
| all locations                                                                                         | Availability                                                                                                    |                               |                                             |             |  |  |
| location                                                                                              | Coppin State University i Stacks   HV6626.5 .K37 2001 Holdings Availability                                                                                                    |                               |                                             |             |  |  |
| location                                                                                              | UMCP McKeldin Library Distacks   HV6626.5 .K37 2001 Holdings Availability                                                                                                    |                               |                                             |             |  |  |
| location Health Sciences i Stacks   HV6626.5 ,K37 2001 Holdings Availability                          |                                                                                                    |                               |                                             |             |  |  |
| notes                                                                                                 | Includes bibliographical references (p. 235-239) and index.                                                                                                    |                               |                                             |             |  |  |
| subjects                                                                                              | Click to get information                                                                                                    |                               |                                             |             |  |  |
| -                                                                                                    | ■ <u>Abused children Services for.</u> about the library (nours,                                                                                                    |                               |                                             |             |  |  |
| ISBN                                                                                                  | 0789007398 (hardcover : alk. paper)                                                                                                    |                               | phone numbers, ero.                         |             |  |  |
|                                                                                                    | 0789015889 (softcover : alk. paper)                                                                                                    |                               |                                             |             |  |  |

On the full record screen, check for availability links to see if one or any of the copies in the system are available. <u>NOTE:</u> Because this is a shared catalog system, all copies may be visible even if you have only done a search in one institution.

#### HOLDINGS & AVAILABILITY

If you click on the "Availability" link for all copies, you will see a list of all libraries that have the title from your results list. Clicking on the "Availability" link next to Coppin State University in the full record will only show Coppin's information, not the others as listed below. Use "Holdings" when looking for journal titles to see what years the Library has.

| n in end sessio  | on my account                                                                                                    |                                                                                                    |                                                                                                    |                                                                                                    | help                                                                                                    |
|------------------|----------------------------------------------------------------------------------------------------|----------------------------------------------------------------------------------------------------|----------------------------------------------------------------------------------------------------|----------------------------------------------------------------------------------------------------|----------------------------------------------------------------------------------------------------|
| earch multi-     | campus search                                                                                                    | recent searche                                                                                                    | s basket                                                                                                    | t results                                                                                                    | preferences                                                                                                    |
| her catalogs     |                                                                                                    |                                                                                                    |                                                                                                    |                                                                                                    |                                                                                                    |
| Coppin State U   | niversity library                                                                                                    | / home                                                                                                    |                                                                                                    |                                                                                                    |                                                                                                    |
|                  |                                                                                                    |                                                                                                    |                                                                                                    |                                                                                                    |                                                                                                    |
|                  |                                                                                                    |                                                                                                    |                                                                                                    |                                                                                                    |                                                                                                    |
| or all libraries |                                                                                                    |                                                                                                    |                                                                                                    |                                                                                                    | back                                                                                                    |
|                  |                                                                                                    |                                                                                                    |                                                                                                    |                                                                                                    |                                                                                                    |
| ow dysfunction   | al transactions a                                                                                                    | e replicated in i                                                                                                    | ndividuals,                                                                                                    | families, and                                                                                                    | d the child                                                                                                    |
| arson c200:      | 1.                                                                                                    |                                                                                                    |                                                                                                    |                                                                                                    |                                                                                                    |
|                  |                                                                                                    |                                                                                                    |                                                                                                    |                                                                                                    |                                                                                                    |
| e University Sta | acks HV6626.5 .K                                                                                                    | 37 2001                                                                                                    |                                                                                                    |                                                                                                    |                                                                                                    |
| ldin Library Cta | -                                                                                                    | 7 0001                                                                                                    |                                                                                                    |                                                                                                    |                                                                                                    |
| ium cibrary Stat | JKS MY0020,5 ,K3                                                                                                    | / 2001                                                                                                    |                                                                                                    |                                                                                                    |                                                                                                    |
| nces Stacks HV   | 6626.5 .K37 200:                                                                                                    | L                                                                                                    |                                                                                                    |                                                                                                    |                                                                                                    |
|                  |                                                                                                    |                                                                                                    |                                                                                                    |                                                                                                    |                                                                                                    |
|                  |                                                                                                    |                                                                                                    |                                                                                                    |                                                                                                    |                                                                                                    |
| oickup)          |                                                                                                    |                                                                                                    |                                                                                                    |                                                                                                    |                                                                                                    |
|                  |                                                                                                    |                                                                                                    |                                                                                                    |                                                                                                    |                                                                                                    |
| e All 🚩 library  | All                                                                                                    | v seno                                                                                                    |                                                                                                    |                                                                                                    |                                                                                                    |
|                  |                                                                                                    |                                                                                                    |                                                                                                    |                                                                                                    |                                                                                                    |
| collection       | call no.                                                                                                    | vol/is                                                                                                    | sue st                                                                                                    | atus/due dat                                                                                                    | e note                                                                                                    |
| Stacks           | HV6626.5.K37 2                                                                                                    | 2001 2001                                                                                                    | Or                                                                                                    | n shelf                                                                                                    |                                                                                                    |
| Stacks           | HV6626.5.K37 2                                                                                                    | 001                                                                                                    | Ju                                                                                                    | ne-28-2004                                                                                                    |                                                                                                    |
| Stacks           | HV6626.5.K37 2                                                                                                    | 001                                                                                                    | Or                                                                                                    | n shelf                                                                                                    |                                                                                                    |
|                  | earch multi-<br>earch multi-<br>her catalogs<br>Coppin State U<br>or all libraries<br>now dysfunction<br>arson c2003<br>te University State<br>Idin Library State<br>Idin Library State<br>Naces Stacks HV<br>pickup)<br>e All v library<br>stacks<br>Stacks<br>Stacks | a in end session my account<br>earch multi-campus search<br>her catalogs<br>Coppin State University library<br>for all libraries<br>now dysfunctional transactions ar<br>arson c2001.<br>te University Stacks HV6626.5 .K3<br>iddin Library Stacks HV6626.5 .K3<br>nces Stacks HV6626.5 .K37 2003<br>pickup)<br>a All v library All<br>collection call no.<br>Stacks HV6626.5.K37 20<br>Stacks HV6626.5.K37 20 | n in end session my account<br>earch multi-campus search recent searche<br>her catalogs<br>Coppin State University library home<br>or all libraries<br>now dysfunctional transactions are replicated in in<br>arson c2001.<br>te University Stacks HV6626.5 .K37 2001<br>iddin Library Stacks HV6626.5 .K37 2001<br>nces Stacks HV6626.5 .K37 2001<br>pickup)<br>a All v library All v for send<br>Stacks HV6626.5.K37 2001<br>Stacks HV6626.5.K37 2001<br>Stacks HV6626.5.K37 2001<br>Stacks HV6626.5.K37 2001 | nin end session my account<br>earch multi-campus search recent searches basket<br>her catalogs<br>Coppin State University library home<br>or all libraries<br>now dysfunctional transactions are replicated in individuals,<br>arson c2001.<br>te University Stacks HV6626.5 .K37 2001<br>iddin Library Stacks HV6626.5 .K37 2001<br>nces Stacks HV6626.5 .K37 2001<br>pickup)<br>a All v library All v send<br>collection call no. vol/issue st<br>Stacks HV6626.5.K37 2001 2001 Or<br>Stacks HV6626.5.K37 2001 Ju<br>Stacks HV6626.5.K37 2001 Or | a in end session my account<br>earch multi-campus search recent searches basket results<br>her catalogs<br>Coppin State University library home<br>or all libraries<br>now dysfunctional transactions are replicated in individuals, families, and<br>arson c2001.<br>te University Stacks HV6626.5 .K37 2001<br>Idin Library Stacks HV6626.5 .K37 2001<br>Inces Stacks HV6626.5 .K37 2001<br>pickup)<br>a All v library All v send<br>collection call no.<br>Stacks HV6626.5.K37 2001 On shelf<br>Stacks HV6626.5.K37 2001 On shelf<br>Stacks HV6626.5.K37 2001 On shelf |

### **REQUESTING AN ITEM**

To order an item from another library, click on the yellow "request" button above the availability list. You will be prompted to log on using your library barcode number and last name. NOTE: You may only select an item that is not on the shelf at the library where you want to pick up the item. For example, in the above citation, you could not select a book to be picked up at Coppin— Coppin has a copy on the shelf. Next, select a campus where you want the item to be sent. Click on the "send" button, and you will receive confirmation of your request: "\*Item has been requested for pick up at [Library Name]." If you get an error message, check with the Circulation or Reference staff.

## SEARCHING FOR JOURNALS

| catalogusmai       end session       my account       saved s         basic search       advanced search       multi-campus search       rece         CATALOG       JOURNALS       other catalogs         You are here:       Journals       - Coppin State University       library hom | titles separately in all the system libraries.<br>These titles are also available in the main<br>catalog. The default search is "title beginning<br>with"At the next screen, click on the title.<br>Use <u>Holdings</u> instead of <u>Availability</u> to see<br>what years the library owns. |  |  |  |
|----------------------------------------------------------------------------------------------------|----------------------------------------------------------------------------------------------------|--|--|--|
| Journals basic search                                                                                                    |                                                                                                    |  |  |  |
| This is a subset of the CATALOG: journals, newspapers, and magazines only.<br>For more complete results, search CATALOG.                                                                                                    |                                                                                                    |  |  |  |

| choose type of search                                                                                                    | enter word/s to search <b>?tips</b>                                                                     |
|----------------------------------------------------------------------------------------------------|----------------------------------------------------------------------------------------------------|
| title beginning with 🔽                                                                                                    | social work search                                                                                      |
| title beginning with<br>word/s in title<br>word/s in subject<br>organization name beginning with<br>word/s in organization name | Example: journal of adolescence<br>Washington Post<br>omit initial articles: a, an, the, das, les, etc. |
| word/s anywhere<br>®ISSN<br>call number                                                                                         | iliated Institutions. <u>Privacy policy</u> . Send us your <u>comments.</u>                             |

Be sure to make use of the "tips" and "help" as you search. If you have any problems logging on or searching, please contact the Reference Department at 410-951-3425.